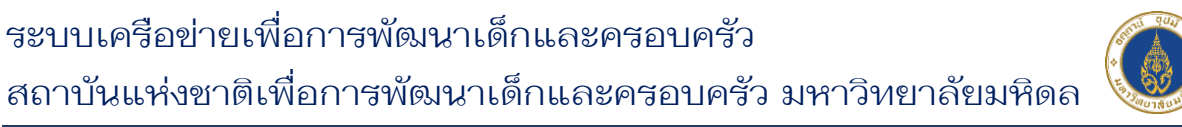

## คู่มือการทำแบบประเมิน ความพึงพอใจ

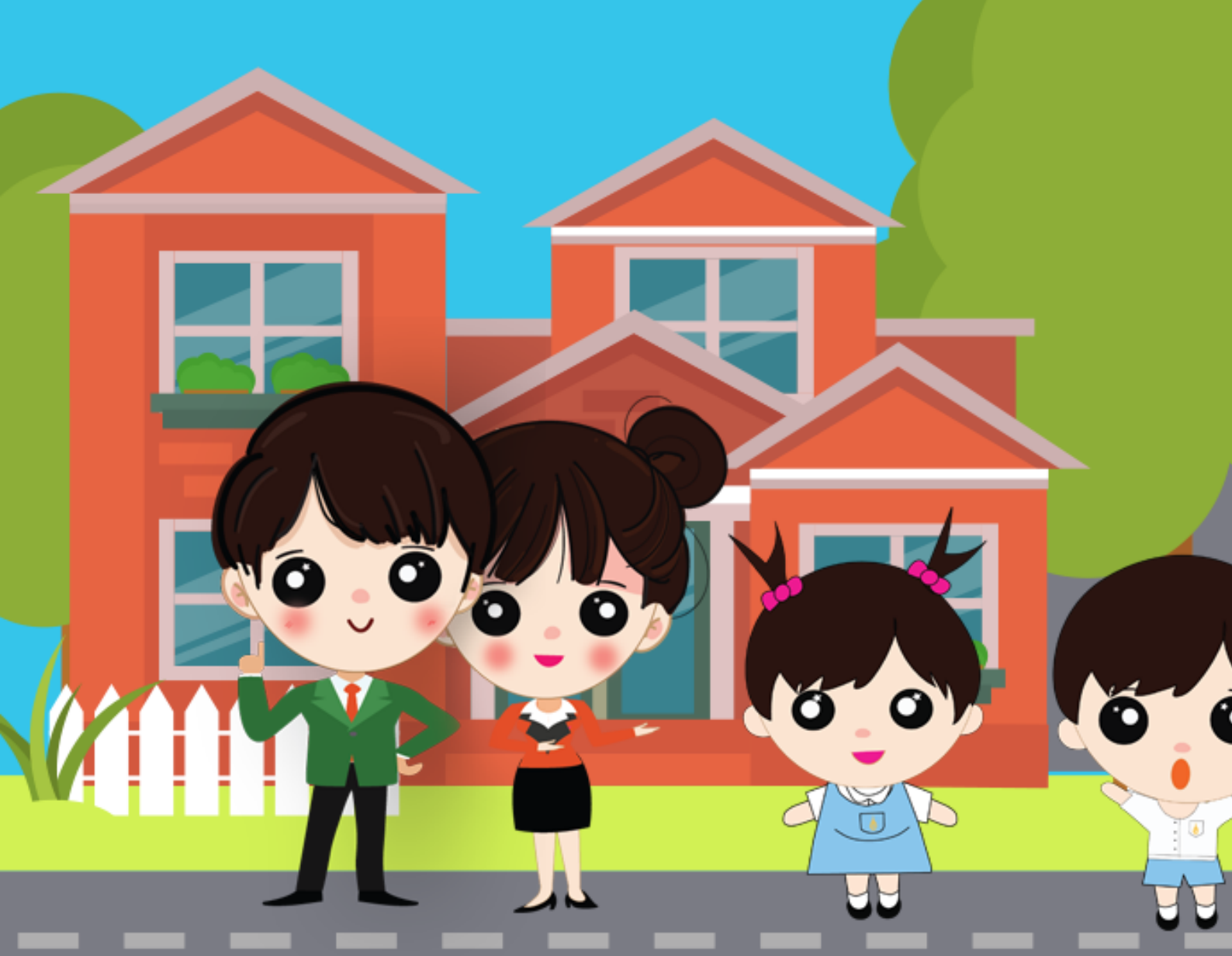

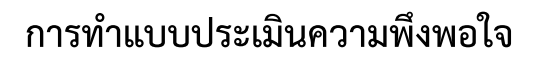

 ไปที่หน้าหลักสูตรที่ลงทะเบียนไว้ และคลิกปุ่ม "แบบประเมินความพึงพอใจ" ที่ หลักสูตรที่ต้องการ ดังภาพ

| 👔 มหาวิทยาลัยเ                                                                                                   |                                                                                                    |                                                                                                    |                                                                                                    |                                                                                                    |                                                                                                    |                                                                                                    | ITISUACIONA A- A A.                                                                                                    | _    |
|----------------------------------------------------------------------------------------------------|----------------------------------------------------------------------------------------------------|----------------------------------------------------------------------------------------------------|----------------------------------------------------------------------------------------------------|----------------------------------------------------------------------------------------------------|----------------------------------------------------------------------------------------------------|----------------------------------------------------------------------------------------------------|----------------------------------------------------------------------------------------------------|------|
| สถาบนแหงชาต<br>เพื่อการพัฒนาเด็ก                                                                                 | มหิดล<br>และครอบครัว                                                                                                    | หน้าแรก หลั                                                                                                    | ักสูตร ข่าวประชาสัมพัน                                                                                                    | เร์ นโยบาย PDPA                                                                                                    |                                                                                                    | 😝 NICFD MU 0                                                                                                    | 🕒 ออกจากระบบ                                                                                                    |      |
|                                                                                                    |                                                                                                    |                                                                                                    |                                                                                                    |                                                                                                    |                                                                                                    |                                                                                                    |                                                                                                    |      |
|                                                                                                    | หลักสูง                                                                                                    | ารทีลงทะเบีย                                                                                                    |                                                                                                    |                                                                                                    |                                                                                                    |                                                                                                    |                                                                                                    |      |
| ome / Courses                                                                                                    |                                                                                                    |                                                                                                    |                                                                                                    |                                                                                                    |                                                                                                    |                                                                                                    |                                                                                                    |      |
| NICFD MU                                                                                                    |                                                                                                    |                                                                                                    |                                                                                                    |                                                                                                    |                                                                                                    |                                                                                                    |                                                                                                    |      |
| 🕘 จำนวนชั่วโมงส                                                                                                  | ะสม 7 ชั่วโมง                                                                                                    |                                                                                                    |                                                                                                    |                                                                                                    |                                                                                                    |                                                                                                    |                                                                                                    |      |
| 🥘 ผู้ดูแลหลักสูตร                                                                                                | (คลิกสำหรับ กรณีตรวจส                                                                                                    | ອບພບວ່າຮັ່ວໂມຈສະສມເ                                                                                                    | ของท่านไม่ถูกต้อง กรุณาติด                                                                                                    | เต่อผู้ดูแลหลักสูตร)                                                                                                    |                                                                                                    |                                                                                                    |                                                                                                    |      |
|                                                                                                    |                                                                                                    |                                                                                                    |                                                                                                    |                                                                                                    |                                                                                                    |                                                                                                    |                                                                                                    |      |
|                                                                                                    |                                                                                                    |                                                                                                    |                                                                                                    |                                                                                                    |                                                                                                    | 0                                                                                                    | ขอหมังสือรับรองชั่วโ                                                                                                    | แกละ |
|                                                                                                    |                                                                                                    |                                                                                                    |                                                                                                    |                                                                                                    |                                                                                                    |                                                                                                    |                                                                                                    |      |
| แสดง 10 🗸 รา<br><b>ลำดับ</b>                                                                                     | เยการ                                                                                                    | หลักสูด                                                                                                    | s                                                                                                    | ٠                                                                                                    | จำนวนชั่วโมง                                                                                                    |                                                                                                    | สถานะการเรียน                                                                                                    |      |
| ແสດນ 10 🗸 ຣາ<br><mark>ຄຳດັບ</mark><br>1                                                                          | <b>เยการ</b><br>งานประชุมวิชาการระดับ<br>ของชีวิต สู่การเติบโตอเ                                                                                             | <b>หลักสูต</b><br>เชาติครั้งที่ 9 ประจำปี<br>ย่างสมบูรณ์"                                                                                                    | <b>ร</b><br>12566 เรื่อง "การดูแลจาก:                                                                                                    | วันเริ่มต้น                                                                                                    | <b>ຈຳນວນຮັ່ວໂມຈ</b><br>9                                                                                           | •                                                                                                    | <b>สถานะการเรียน</b><br>ยังไม่เรียน                                                                                                    |      |
| ແสດv 10 v 51<br>ສຳດັບ<br>1<br>2                                                                                  | งานประชุมวิชาการระดับ<br>ของชีวิต สู่การเติบโตอย<br>หลักสูตร "นักจัดประสบ<br>แบบ forum ครั้งที่ 3 ให<br>ศึกษา จากในโรงเรียน อ                                | หลักสูด<br>เซาติครั้งที่ 9 ประจำปี<br>ย่างสมบูรณ์"<br>เการณ์ศึกษาเรียนรู้เพื่<br>นหัวข้อ พ.ร.บ ส่งเสริเ<br>สู่เสริภาพทางการเรียน                                                                                                    | S<br>  2566 เรื่อง "การดูแลจาก:<br>ออนาคต" สำหรับครูและผู้ปร<br>มการศึกษา : กระบวนทัศน์ให<br>ผู้ในโลกใหม่                                        | วันเริ่มตัน<br>กครอง รูป<br>หม่ของการ                                                                                                    | <b>ຈຳນວນຮົ່ວໂມນ</b><br>9<br>3                                                                                      | ¢ 2                                                                                                    | <mark>สถานะการเรียน</mark><br>ยังไม่เรียน<br>ยังไม่เรียน                                                                                                    |      |
| <b>ແສດ∿ 10 ∨ 51</b><br>ສຳດັບ<br>1<br>2<br>ແສດ∿ 1 ถึง 5 ຈາກ 5                                                     | ยการ<br>งานประชุมวิชาการระดับ<br>ของชีวิต สู่การเติบโดอ<br>หลักสุตร "นักจัดประสบ<br>แบบ forum ครั้งที่ 3 ให<br>ศึกษา จากในโรงเรียน อ<br>ร่ รายการ            | หลักสูด<br>เชาติครั้งที่ 9 ประจำปี<br>ย่างสมบูรณ์"<br>เการณ์ศึกษาเรียนรู้เพื่<br>มหัวข้อ พ.ร.บ ส่งเสริเ<br>สู่เสรีภาพทางการเรียบ                                                                                                    | <b>S</b><br>1 2566 เรื่อง "การดูแลจาก:<br>ออนาคต" สำหรับครูและผู้ป<br>มการศึกษา : กระบวนทัศน์ให<br>เรู้ในโลกใหม่ :                               | วันเริ่มต้น<br>กครอง รูป<br>หม่ของการ                                                                                                    | <b>ວຳນວນອົ່ວໂມນ</b><br>9<br>3                                                                                      | •                                                                                                    | <mark>สถานะการเรียบ</mark><br>ยังไม่เรียน<br>ยังไม่เรียน<br>€ 1                                                                                                    | ) +  |
| ແສດນ 10 v 51<br>ສຳດັບ<br>1<br>2<br>ແສດນ 1 ຕົ້ນ 5 ຈາກ 5                                                           | ยการ<br>งานประชุมวิชาการระดับ<br>ของชีวิต สู่การเติบโตอเ<br>หลักสูตร "นักจัดประสม<br>แบบ forum ครั้งที่ 3 ใข<br>ศึกษา จากในโรงเรียน ส<br>รี่ รายการ          | หลักสูด<br>เซาติครั้งที่ 9 ประจำปี<br>ย่างสมบูรณ์"<br>เการณ์ศึกษาเรียนรู้เพื่<br>แกรณ์ศึกษาเรียนรู้เพื่<br>แห้วข้อ พ.ร.บ ส่งเสริเ<br>สู่เสริภาพทางการเรียน                                                                                                    | S<br>1 2566 เรื่อง "การดูแลจาก:<br>ออนาคต" สำหรับครูและผู้ป่า<br>มการศึกษา : กระบวนทัศน์ให<br>ผู้ในโลกใหม่                                       |                                                                                                    | <b>ຈຳນວນຮົ່ວໄມນ</b><br>9<br>3                                                                                      | • •                                                                                                    | <b>สถานะการเรียน</b><br>ยังไม่เรียน<br>ยังไม่เรียน<br>€ 1                                                                                                    | ) →  |
| <b>ແສດ</b> ∿ 10 ∨ 51<br><b>ສຳດັບ</b> 1 2 ແສດ∿ 1 ດິ∿ 5 ຈາກ 5 ແສດ∿ 1 ດິ∿ 5 ຈາກ 5                                   | ยการ<br>งานประชุมวิชาการระดับ<br>ของชีวิด สู่การเติบโดอะ<br>หลักสูตร "นักจัดประสบ<br>แบบ forum ครั้งที่ 3 ใ<br>ศึกษา จากในโรงเรียน ส<br>ร์ รายการ            | หลักสุด<br>มซาติครั้งที่ 9 ประจำปี<br>ย่างสมบูรณ์"<br>มการณ์ศึกษาเรียบรู้เพื่<br>มหัวข้อ พ.ร.บ ส่งเสริ<br>มุ่เสรีภาพทางการเรียบ<br>→ อบรมบบ                                                                                                    | S<br>2566 เรื่อง "การดูแลจาก:<br>ออนาคต" สำหรับครูและผู้ป<br>มการศึกษา : กระบวนทิศน์ใ<br>เริ่าในโลกใหม่<br>เริ่าเร <b>้อยาการสู่สังคม</b>        |                                                                                                    | <b>ວຳນວນອົ່ວໂມຈ</b><br>9<br>3                                                                                      | •                                                                                                    | <mark>สถานะการเรียบ</mark><br>ยังไม่เรียน<br>ยังไม่เรียน<br>€ 1                                                                                                    | ) →  |
| แสดง 10 ∨ รา                                                                                                    | รยการ<br>งานประชุมวิชาการระดับ<br>ของชีวิต สู่การเติบโตอะ<br>หลักสูตร "นักจัดประสบ<br>แบบ forum ครั้งที่ 3 ใ<br>ศึกษา จากในโรงเรียน ส<br>ร่ รายการ           | หลักสูด<br>เชาติครั้งที่ 9 ประจำปี<br>ย่างสมบูรณ์"<br>เการณ์ศึกษาเรียนรู้เพื่<br>นหัวข้อ พ.ร.บ ส่งเสริเ<br>สู่เสรีภาพทางการเรียบ                                                                                                    | S<br>1 2566 เรื่อง "การดูแลจาก:<br>ออนาคต" สำหรับครูและผู้ปก<br>มารศึกษา : กระบวนทัศน์ให<br>เร็ในโลกใหม่<br>เร็การวิชาการสู่สังคม                | วันเริ่มตัน     กครอง รูป     รป                                                                                                    | <b>ວຳນວນເວັ່ວໂມນ</b><br>9<br>3                                                                                     |                                                                                                    | <b>สถานะการเรียน</b><br>ยังไม่เรียน<br>ยังไม่เรียน<br>€ 1                                                                                                    | ) →  |
| ແສດນ 10 v 51<br>ສຳດັບ<br>1<br>2<br>ແສດນ 1 ດິນ 5 ວາກ 5<br>การประชุมวิชาการรร                                      | รายการ<br>งานประชุมวิชาการระดับ<br>ของชีวิต สู่การเติบโดอะ<br>หลักสูตร "นักจัดประสบ<br>แบบ forum ครั้งที่ 3 ใ<br>ศึกษา จากในโรงเรียน ส<br>ร รายการ           | หลักสุด<br>มชาติครั้งที่ 9 ประจำปี<br>ย่างสมบูรณ์"<br>ภารณ์ศึกษาเรียบรู้เพื่<br>แห้วข้อ พ.ร.บ ส่งเสรี<br>มห้วข้อ พ.ร.บ ส่งเสรี<br>สู่เสรีภาพทางการเรียบ<br>อบรมบบ                                                                                                    | \$<br>2566 เรื่อง "การดูแลจาก:<br>ออนาคต" สำหรับครูและผู้ปก<br>มากรศึกษา : กระบวนทัศน์ให<br>เริ่านโลกใหม่ :<br>ริการวิชาการสู่สังคม              | ภัมเริ่มต้น<br>กครอง รูป<br>กม่ของการ                                                                                                    | <mark>ว่านวนชั่วไมง</mark><br>9<br>3                                                                               | ออนาคต" สำหรับครูและผู้น                                                                                                    | <mark>สถานะการเรียบ</mark><br>ยังไม่เรียน<br>ยังไม่เรียน<br>€ 1                                                                                                    | ) →  |
| นสดง 10 v รา<br>ลำดับ<br>1<br>2<br>มสดง 1 ถึง 5 จาก 5<br>เสดง 1 ถึง 5 จาก 5<br>การประชุมวิชาการเร<br>เปละค์มวิชา | มยการ<br>งานประชุมวิชาการระดัน<br>ของชีวิต สู่การเติบโตอเ<br>หลักสูตร "นักจัดประสบ<br>แบบ forum ครั้งที่ 3 ใ<br>ศึกษา จากในโรงเรียน ส<br>ร รายการ            | หลักสูด<br>เชาติครั้งที่ 9 ประจำปี<br>ย่างสมบูรณ์"<br>เการณ์ศึกษาเรียนรู้เพี่<br>มหัวข้อ พ.ร.บ ส่งเสริ<br>สุเสรีภาพทางการเรียน<br>(>) อบรมบ<br>ค                                                                                                    | \$<br>1 2566 เรื่อง "การดูแลจาก:<br>ออนาคต" สำหรับครูและผู้ป<br>มารถึกษา : กระบวนทัศน์ให<br>เริงันโลกใหม่<br>รัการวิชาการสู่สังคม<br>แการเรียนรู | *           วันเริ่มตัน           กครอง รูป           หม่ของการ           หลักสูดร "บักจัดประส<br>forum ครั้งที่ 3 ในหัว                                                                        | <mark>จำนวนชั่วไมง</mark><br>9<br>3<br>3<br>เบการณ์ศึกษาเรียนรู้เพื่                                               | วอนาคต" สำหรับครูและผู้บ<br>ที่เหา : กระบวนาัคนไหปขะ                                                                                                    | สถานะการเรียน<br>ยังไม่เรียน<br>ยังไม่เรียน<br>€ 1                                                                                                    | ) →  |
| ແสดง 10 v 51<br>ສຳດັບ<br>1<br>2<br>ແสดง 1 ถึง 5 จาก 5<br>การประชุมวิชาการร<br>งานประชุมวิชาการร<br>ประเด็นเด็ก   | เยการ<br>งานประชุมวิชาการระดับ<br>ของชีวิต สู่การเติบโดอะ<br>หลักสูตร "นักจัดประสบ<br>แบบ forum ครั้งที่ 3 ใ<br>ศึกษา จากในโรงเรียน ส<br>ร รายการ<br>รรายการ | หลักสุด<br>มชาติครั้งที่ 9 ประจำปี<br>ย่างสมบูรณ์"<br>ภารณ์ศึกษาเรียบรู่เพี่<br>แห้วข้อ พ.ร.บ ส่งเสรี<br>พ.ร.บ ส่งเสรี<br>พ.ร.บ ส่งเสรี<br>พ.ร.บ ส่งเสรี<br>พ.ร.บ ส่งเสรี<br>พ.ร.บ ส่งเสรี<br>พ.ร.บ ส่งเสรี<br>พ.ร.บ ส่งเสรี                                                                                                    | ร<br>2566 เรื่อง "การดูแลจาก:<br>ออนาคต" สำหรับครูและผู้ปก<br>มากรศึกษา : กระบวนทัศน์ให<br>เริ่านโลกใหม่ :<br>ริการวิชาการสู่สังคม               | <ul> <li>▲</li> <li>มันเริ่มต้น</li> <li>กกรอง รูป</li> <li>รูปของการ</li> <li>พลักสูตร "บักจัดประส<br/>forum ครั้งที่ 3 ในหั:</li> <li>         Ճ 8 ก.ค. 2566     </li> <li>มากรียน</li> </ul> | <mark>จำนวนชั่วไมง</mark><br>9<br>3<br>เบการณ์ศึกษาเรียนรู้เพื่<br>เข้อ พ.ร.ม ส่งเสริมการเ                         | <td>สถานะการเรียบ<br/>ยังไม่เรียน<br/>ยังไม่เรียน<br/>€ ปี<br/>(* 1)<br/>(* 1)<br/>(*</td> <td>) &gt;</td> | สถานะการเรียบ<br>ยังไม่เรียน<br>ยังไม่เรียน<br>€ ปี<br>(* 1)<br>(* 1)<br>(* | ) >  |
| ແสດง 10 v 51<br>ສຳດັບ<br>1<br>2<br>ແสดง 1 ถึง 5 จาก 5<br>msประชุมวิชาการร<br>งานประชุมวิชาการร<br>บระเด็นเด็ก    | เยการ<br>งานประชุมวิชาการระดับ<br>ของชีวิต สู่การเติบโดย<br>หลักสูตร "นักจัดประสบ<br>แบบ forum ครั้งที่ 3 ใ<br>ศึกษา จากในโรงเรียน ส<br>ร รายการ             | หลักสูด<br>ชะาติครั้งที่ 9 ประจำปี<br>ย่างสมบูรณ์"<br>เการณ์ศึกษาเรียนรูเพี่<br>แห้วข้อ พ.ร.บ ส่งเสริ<br>สู่เสรีภาพทางการเรียบ<br>() อบรมบ<br>() อบรม | S<br>2566 เรื่อง "การดูแลจาก:<br>ออนาคต" สำหรับครูและผู้ปก<br>มารศึกษา : กระบวนทัศน์ให<br>เร็าเารวิชาการสู่สังคม<br>รัการวิชาการสู่สังคม         | *           วันเริ่มตัน                                                                                                    | <mark>จำนวนชั่วไมง</mark><br>9<br>3<br>3<br>เบการณ์ศึกษาเรียบรูเพื่<br>เชือ พ.ร.น ส่งเสริมการเ<br>0 นก<br>3 ช่วโมง | ออนาคต" สำหรับครูและผู้น<br>ที่ทยา : กระบวนทัคนใหม่ขอ<br>ไม่ แบบกอสอบ<br>นายบประเมินความที่<br>⊮ ส่งผลงาน                                                                                                    | <b>สถานะการเรียน</b><br>ยังไม่เรียน<br>ยังไม่เรียน<br>← 1<br>Innssov รูปแบน<br>องการศึกษา จากใน                                                                                                    | ) >  |

ภาพแสดงหน้าจอหลักสูตรที่ลงทะเบียนทั้งหมดของสมาชิก

 คลิกปุ่ม "แบบประเมินความพึงพอใจ" ในหลักสูตรที่ต้องการ จะไปยัง หน้ายืนยัน ให้คลิกปุ่ม "คลิกเพื่อทำแบบประเมินความพึงพอใจ" อีกครั้ง ดังภาพ

| หลักสูตร : หลักสูตร "นักจัดประสบการณ์ศึกษาเรียนรู้เพื่ออนาคต" สำหรับครูและผู้ปกครอง<br>รูปแบบ FORUM ครั้งที่ 2 ในหัวข้อ "บทบาทและโอกาสของมหาวิทยาลัย กับ พ.ร.บ. ส่ง<br>เสริมการเรียนรู้ในยุคการศึกษาแห่งโลกพลิกผัน"                                                                              | มหาวิทยาลัยมหิดล<br>สถาบันแห่งชาดิ<br>เพื่อการพัฒนาเด็กและดรอบค                                                                                                    | รัว    | หน้าแรก หล | ลักสูตร ข่าวปร | ะชาสัมพันธ์ นโย | ປາຍ PDPA  🖾 ເທັມເທືອນ | 11K 🙆 😝 NICFD I | onee 🔿 🚺 UN | າກຣະບບ | λ |
|----------------------------------------------------------------------------------------------------|----------------------------------------------------------------------------------------------------|--------|------------|----------------|-----------------|-----------------------|-----------------|-------------|--------|---|
| แบบประเมนความพงพอใจ<br>หลักสูตร : หลักสูตร "นักจัดประสบการณ์ศึกษาเรียนรู้เพื่ออนาคต" สำหรับครูและผู้ปกครอง<br>รูปแบบ FORUM ครั้งที่ 2 ในห้วข้อ "บทบาทและโอกาสของมหาวิทยาลัย กับ พ.ร.ม. ส่ง<br>เสริมการเรียนรู้ในยุคการศึกษาแห่งโลกพลิกผัน"                                                       |                                                                                                    | • LIVE |            | K.             |                 |                       |                 |             |        |   |
| แบบประเมินความพึงพอใจ : แบบประเมินอบรมออนไลน์ หลักสูตร "นักจัดประสบการณ์<br>ศึกษาเรียนรู้เพื่ออนาคต" สำหรับครูและผู้ปกครอง รูปแบบ FORUM ครั้งที่ 2 ในหัวข้อ<br>"บทบาทและโอกาสของมหาวิทยาลัย ทับ พ.ร.บ. ส่งเสริมการเรียนรู้ในยุคการศึกษาแห่งโลก<br>พลิกผ้น"<br>( คลิกเพื่อทำแบบประเมินความพึงพอใจ | แบบประเมินความพึงพอใจ<br>หลักสูตร : หลักสูตร "นักจัดประสบการณ์ศึกษาเรียนรู้เพื่ออนาคต" สำหรับครูและผู้ปกครอง<br>รูปแบบ FORUM ครั้งที่ 2 ในหัวข้อ "บทบาทและโอกาสของมหาวิทยาลัย กับ พ.ร.บ. ส่ง<br>เสริมการเรียนรู้ในยุคการศึกษาแห่งโลกพลิกผัน"<br>แบบประเมินความพึงพอใจ : แบบประเมินอบรมออนไลน์ หลักสูตร "นักจัดประสบการณ์<br>ศึกษาเรียนรู้เพื่ออนาคต" สำหรับครูและผู้ปกครอง รูปแบบ FORUM ครั้งที่ 2 ในหัวข้อ<br>"บทบาทและโอกาสของมหาวิทยาลัย กับ พ.ร.บ. ส่งเสริมการเรียนรู้ในยุคการศึกษาแห่งโลก<br>พลิกผัน" |        |            |                |                 |                       |                 |             |        |   |

 ระบบจะแสดง Pop Up ยืนยันการทำแบบประเมินความพึงพอใจ ให้คลิก "ตกลง" ดังภาพ

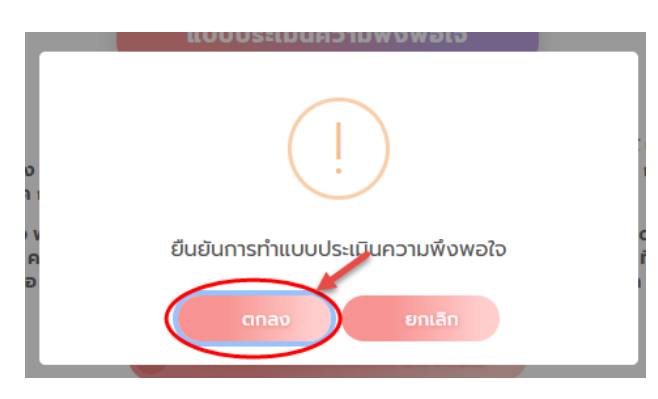

ภาพแสดงหน้าจอ Pop Up ยืนยันการทำแบบประเมินความพึงพอใจ

3) ระบบจะแสดง Pop Up ยืนยันข้อมูลสำเร็จ ให้คลิก "ตกลง" ดังภาพ

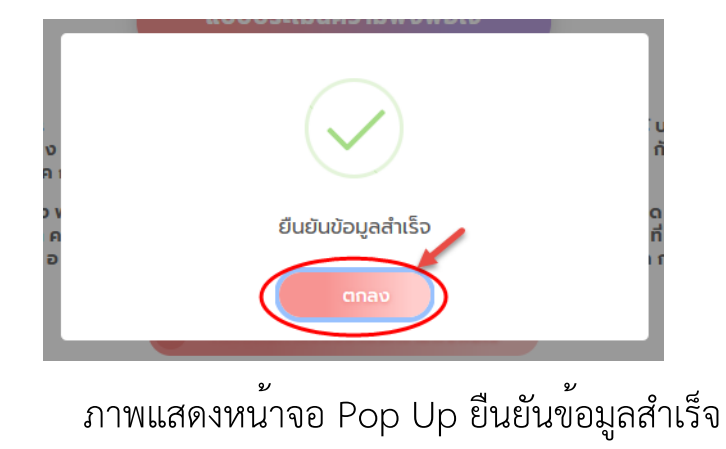

4) จากนั้นระบบจะไปยังแบบประเมินที่กำหนดไว้ ให้กรอกข้อมูลให้ครบถ้วน

| С | 08 | ttps://docs.google.com/forms/d/e/1FAIpQLSdY4QsJv5lb55K3WRMgTKB0orlaU9Figmc6lKN_OlpuhKIVGQ/viewfor 110% | ☆ | ◙ | $\overline{\mathbf{A}}$ | ø | ඩ ≡ |
|---|----|----------------------------------------------------------------------------------------------------|---|---|-------------------------|---|-----|
|   |    | ข้อมูลทั่วไปของผู้ตอบแบบประเม็น                                                                        |   |   |                         |   |     |
|   |    | 1. кwe *                                                                                               |   |   |                         |   |     |
|   |    | () หญิง                                                                                                |   |   |                         |   |     |
|   |    | 2. อายุ *                                                                                              |   |   |                         |   |     |
|   |    | O 1-19 ปี                                                                                              |   |   |                         |   |     |
|   |    | O 20-29 ปี                                                                                             |   |   |                         |   |     |
|   |    | ○ 30-39 11                                                                                             |   |   |                         |   |     |